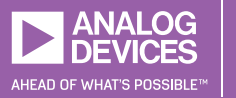

Share on 🕑 Twitter 🛉 Facebook in LinkedIn 🖂 Email

# StudentZone — 2019年2月 「ADALM1000」で、SMUの基本を学ぶ トピック14:カスケード接続した RCローパス・フィルタ

著者: Doug Mercer、Antoniu Miclaus

アナログ・ダイアログの2017年12月号から、アクティ ブ・ラーニング・モジュール「ADALM1000」について 紹介しています。今回も、引き続きこのSMU(ソース・ メジャー・ユニット)モジュールを使用し、小規模かつ 基本的な測定を行う方法を説明します。ADALM1000に 関する以前の記事は、こちらからご覧になれます。

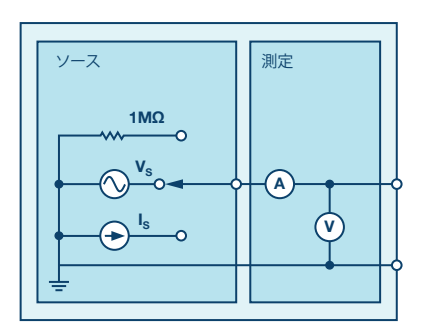

図1. ADALM1000のブロック図

## 目的

この実験では、RC(抵抗、コンデンサ)で構成される ローパス・フィルタ(パッシブ・フィルタ)を最多で3 つカスケード接続した回路を取り上げます。2つ目と3 つ目のフィルタが負荷として存在する場合、シンプルな RCフィルタ回路の周波数応答に変化が生じます。この 実験では、具体的にどのような変化が生じるのか検証し ます。

### 背景

2つのRCローパス・フィルタ(1次のフィルタ)がカスケ ード接続されている回路を考えます。その場合、回路全体 の周波数応答は、単純に各ローパス・フィルタの伝達関 数の積をとれば求められるというわけではありません。 理想的な単極応答では、インピーダンスがゼロの信号源 によって、出力側に負荷が存在しないフィルタを駆動す るケースを考えます。つまり、フィルタは無限大のイン ピーダンスを駆動すると仮定しているということです。 しかし、実際には、2つ目のフィルタは1つ目のフィルタ にとっての負荷となります。つまり、2つのフィルタを 直接接続することで、事実上、1つ目のフィルタのRC時 定数が変化してしまうということです。 カスケード接続した回路について、フェーザを加えるだけ で解析を行おうとすると、すぐにその方法には欠点がある ことに気づきます。このような場合には、回路シミュレー ション・ソフトを利用すると非常に便利です。

実験を行う前の演習として、回路シミュレーション・ソ フト「ADIsimPE™」または「LTspice<sup>®</sup>」を使用し、図 2に示した回路図を入力してみてください。この回路に は、3つの異なるRCローパス・フィルタが含まれていま す。いずれのフィルタも、同じAC電源V1によって駆動 されます。抵抗R5とコンデンサC5は、dB-0を出力とす るシンプルな単極(1次)フィルタを構成しています。 方、抵抗R3とR4、コンデンサC1とC3は、2次のフィルタ を構成しています。ここでは、各値の関係をR4 = R3、C3 = C1としています。この2次のフィルタについては、1つ 目のフィルタの出力であるdB-1と、2つ目のフィルタの 出力であるdB-2の2つをプロットすることにします。更 に、抵抗R2とR1、コンデンサC4とC2によって、もう1つ の2次のフィルタを構成しています。それぞれの値は、R1 = 10×R2、C2 = C4/10という関係になるように設定して います。このフィルタについても、1つ目の出力である dB-3と、2つ目の出力であるdB-4をプロットすることに します。2つの2次のフィルタを比較すると、RCの時定 数については同じ値になります。但し、後者のフィルタ では抵抗の値を10倍にし、コンデンサの値を1/10にする ことで負荷の影響を削減しています。カスケード接続し たRCフィルタを設計する際には、このように10の倍数を 利用する調整方法がよく使用されます。

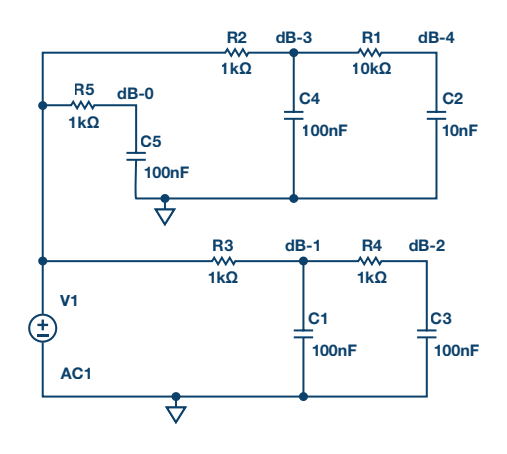

図2. LTspiceで入力するRCフィルタの回路図

ここで、入力周波数を100Hzから20kHzまで掃引してシミ ュレーションを実行します。すると、図3のような周波数 応答のプロットが得られるはずです。

図3を見ればわかるように、完全に無負荷の1次フィルタ の出力dB-0(緑色の線)と比較的負荷の軽いフィルタの 出力dB-3(橙色の線)は、ほぼ同じです。一方、比較的 負荷の重い出力dB-1(青色の線)は、RCの時定数で決ま る周波数において、dB-0、dB-3よりも振幅がかなり小さ くなっています。ただ、3つとも周波数が上昇して20kHz に達すると、振幅は等しくなっています。また、2つの2 次フィルタの出力dB-2(赤色の線、負荷あり)とdB-4( 紫の線、軽い負荷)を比較すると、RCの時定数で決まる 周波数では、振幅に大きな違いがあります。ただ、こち らも周波数が20kHzに達すると、振幅は等しくなってい ます。2次のフィルタ全体としての応答は、想定どおり1 次のフィルタと比較して20dB減衰しています。

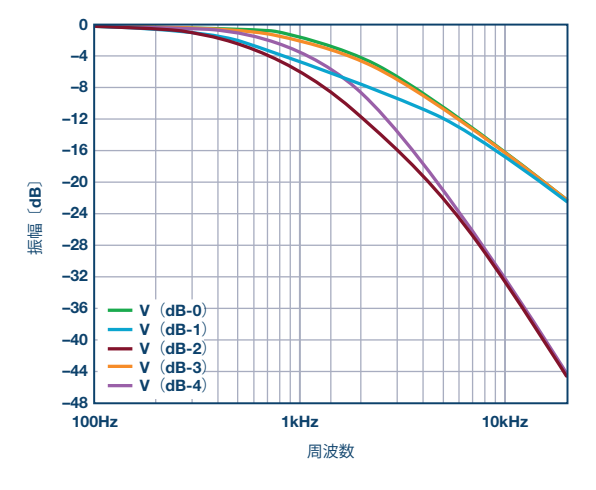

図3. 周波数掃引のシミュレーション結果

# 準備するもの

- ADALM1000
- ▶ 抵抗(1kΩ):3個
- ▶ 抵抗(10kΩ):1個
- ▶ 抵抗(100kΩ):1個
- ▶ コンデンサ(0.1µF):3個(表示は104)
- ▶ コンデンサ(0.01µF):1個(表示は103)
- ▶ コンデンサ(0.001µF):1個(表示は102)

#### 手順

ソルダーレス・ブレッドボード上に、図4に示した1次の RCローパス・フィルタ(パッシブ・フィルタ)を構成 します。

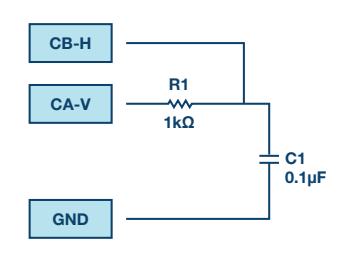

図4.1次のRCローパス・フィルタ

デスクトップ・ソフトウェア「ALICE」のボーデ・プロ ッタの画面を、以下に説明するように設定します。まず 同ツールの画面が開いている状態で「Enab Time Plot」 セレクタの選択を解除し、メインの「Scope」ウィンド ウを最小化します。

次に「Frequency Scale」を対数に設定します。

続いて「Curves」ドロップダウン・メニューで「CAdBV」、「CB-dB - CA-dB」を選択します。前者は入力 レベルを確認するための設定であり、後者は入力に対す る出力応答をプロットするための設定です。

更に「Start Frequency」を100Hzに設定し、「Stop Frequency」を20000Hzに設定します。

掃引ソースとして「CHA」を選択し、掃引ポイントの 数を300に設定します。FFTウィンドウの形状は「Flat-Top」とします。「Options」ドロップダウン・メニュー で、「Cut-DC」オプションが選択されていることを確 認します。

「+dB/div」ボタンと「-dB/div」ボタンを使い、縦軸に 対して5dB/divを設定します。また「LVL+1」ボタンと 「LVL-1」ボタンを使って、グリッドの最上線のレベル を5dBに設定します。

「AWG」コントロール・ウィンドウにおいて、チャンネ ルAが「SVMI」モード、「Shape」が「Sin」、チャン ネルBが「Hi-Z」モードに設定されていることを確認し ます。加えて、チャンネルAの「Min」を1.0に設定し、 「Max」を4.0に設定します。

「Single Sweep」モードが選択されている状態で、緑色 の「Run」ボタンをクリックします。すると、数秒後に、 ローパス・フィルタの周波数応答を示すプロットが表示 されるはずです。「Options」ドロップダウン・メニュ ーで「Store Trace」ボタンをクリックし、プロットのコ ピーを保存します。また「Curves」ドロップダウン・メ ニューで、保存した「Math」プロットを選択して表示で きるようにします。

#### 2次のフィルタ

続いて、図5に示すように、図4のフィルタに対してRC ローパス・フィルタをもう1つ追加します。チャンネ ルBの入力は、1つ目のフィルタの出力であるC1の上端 と、2つ目のフィルタの出力であるC2の上端に交互に接 続します。

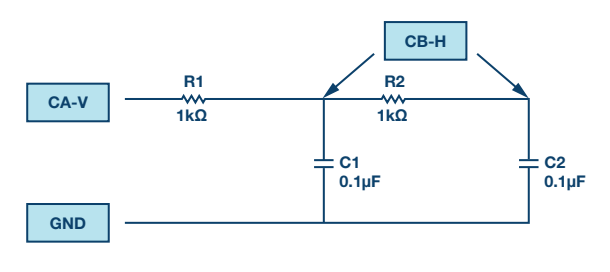

図5.2次のRCローパス・フィルタ

チャンネルBをC1の上端に接続した状態で、再び緑色の「Start」ボタンをクリックします。再び掃引が行われ、 それが完了すると、図4のフィルタに対して掃引を行い 保存したプロットと、図5の回路(負荷が存在する)に 対して掃引を行った結果であるライブのプロットが確認 できるはずです。 2つのプロットは同様の結果になっているでしょうか。 そうでない場合には、どのような違いがあるのか、また なぜそのようになるのか考察してください。普段から使 用しているスクリーン・キャプチャ・ツールを使って、 プロットを保存してください。または、「File」ドロッ プダウン・メニューで「Save Screen」か「Save Data」 のどちらかのボタンをクリックして、プロット/データ を保存してください。

「Options」ドロップダウン・メニューで「Store Trace」 ボタンをクリックし、2回目の掃引結果であるプロットの コピーを保存します。このとき、保存したプロットとライ ブのプロットは互いに重なり合っています。

チャンネルBをC2の上端に移して、再び緑色の「Start」 ボタンをクリックします。再び掃引を行うと、C1の上端 における1次応答の保存済みプロットと、C2の上端で観 測された2次応答のライブのプロットが確認できるはず です。実験レポートにまとめるために、このプロットの スクリーン・ショットも取得しておくとよいでしょう。

「Options」ドロップダウン・メニューで「Store Trace」 をクリックし、新たな掃引結果であるプロットのコピー を保存します。

R2の値を10kΩ、C2の値を0.01µFに変更し、再び緑色の「Start」ボタンをクリックします。再び掃引が行われたら、C2が0.1µFの場合の2次応答の保存済みプロットと、C2が0.01µFである場合の2次応答のライブ・プロットを確認できるはずです。

2つのプロットは同等の結果になっているでしょうか。 そうでない場合には、どのような違いがあるのか、なぜ そうなるのか考察してください。実験レポートにまとめ るために、新しいプロットのスクリーン・ショットも取 得しておくとよいでしょう。

R2とC2の値を変えると何が起きるのか、より深く理解す るための方法があります。それには、チャンネルBをC1 の上端に戻して、再び緑色の「Start」ボタンをクリック します。得られた応答曲線を、R2が1kΩ、C2が0.1µFの 場合にC1の上端で観測した結果と比較します。両者の 差とそのような差が生じる理由について考察してくださ い。また実験レポートにまとめるために、得られたプロ ットのスクリーン・ショットも取得しておいてください。

#### 3次のフィルタ

続いて、RCローパス・フィルタを更に拡張します。図6 に示すようにR3とC3を追加することにより、3つ目のフ ィルタをカスケード接続します。これにより、3次のフィ ルタが構成されることになります。R1、R2、R3をすべて 1kΩ、C1、C2、C3をすべて0.1µFとし、2次のフィルタの 場合と同じステップで再び掃引を実行します。その結果 得られた周波数応答の違いについて考察してください。 また、実験レポートにまとめるためにスクリーン・ショ ットも保存してください。

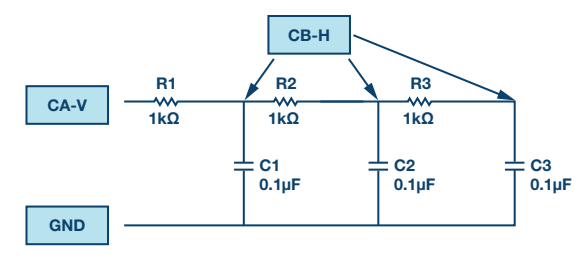

図6.3次のRCローパス・フィルタ

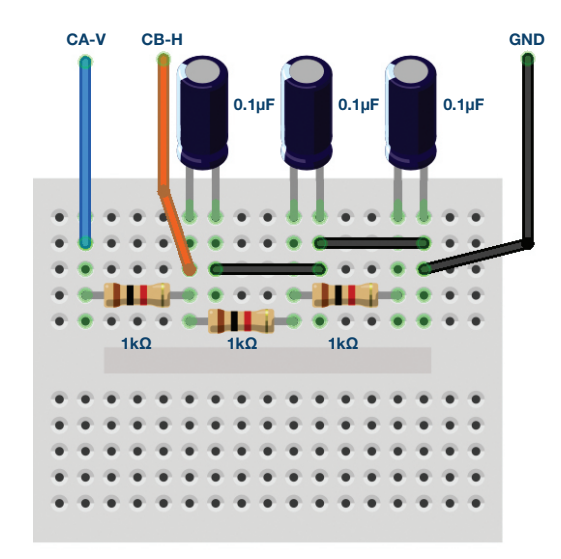

図7.図6のフィルタを構成するための ブレッドボード上での接続

次に、R1 = 1k $\Omega$ 、R2 = 10k $\Omega$ 、R3 = 100k $\Omega$ 、C1 = 0.1 $\mu$ F、C2 = 0.01 $\mu$ F、C3 = 0.001 $\mu$ Fに変更します。その 上で再び掃引を実行してください。

## 問題

図6に示した3次のRCローパス・フィルタのカットオフ周 波数を求め、測定およびシミュレーションで得た値と比較 してください。もし結果に違いがあれば、その理由を説明 してください。

答えはStudentZoneで確認できます。

## 注記

アクティブ・ラーニング・モジュールを使用する記事で は、本稿と同様に、ADALM1000に対するコネクタの接 続やハードウェアの設定を行う際、以下のような用語を 使用することにします。まず、緑色の影が付いた長方形 は、ADALM1000が備えるアナログI/Oのコネクタに対 する接続を表します。アナログI/Oチャンネルのピンは 「CA」または「CB」と呼びます。電圧を印加して電近 を測定するための設定を行う場合、「CA-V」のように 「-V」を付加します。また、電流を印加して電圧を測 定するための設定を行う場合には、「CA-I」のように 「-I」を付加します。1つのチャンネルをハイ・インピー ダンス・モードに設定して電圧の測定のみを行う場合、 「CA-H」のように「-H」を付加して表します。

同様に、表示する波形についても、電圧の波形は「CA-V」と「CB-V」、電流の波形は「CA-I」と「CB-I」のように、チャンネル名とV(電圧)、I(電流)を組み合わせて表します。

本稿の例では、ALICE (Active Learning Interface for Circuits and Electronics)のRev 1.1を使用しています。

同ツールのファイル (alice-desktop-1.1-setup.zip) は、 こちらからダウンロードすることができます。 ALICEは、次のような機能を提供します。

- ▶ 電圧/電流波形の時間領域での表示、解析を行うため の2チャンネルのオシロスコープ
- ▶ 2チャンネルのAWG(任意波形発生器)の制御
- 電圧と電流のデータのX/Y軸プロットや電圧波形のヒ ストグラムの表示
- ▶ 2チャンネルのスペクトル・アナライザによる電圧信 号の周波数領域での表示、解析
- ▶ スイープ・ジェネレータを内蔵したボーデ・プロッタ とネットワーク・アナライザ
- ▶ インピーダンス・アナライザによる複雑なRLC回路網 の解析、RLCメータ機能、ベクトル電圧計機能

- ▶ 既知の外付け抵抗または50Ωの内部抵抗に関連する未 知の抵抗の値を測定するためのDC抵抗計
- ▶ 2.5Vの高精度リファレンス「AD584」を利用して行 うボードの自己キャリブレーション。同リファレンス はアナログ・パーツ・キット「ADALP2000」に含ま れています
- ▶ ALICE M1Kの電圧計
- ▶ ALICE M1Kのメータ・ソース
- ▶ ALICE M1Kのデスクトップ・ツール

詳細についてはこちらをご覧ください。

注)このソフトウェアを使用するには、PCに ADALM1000を接続する必要があります。

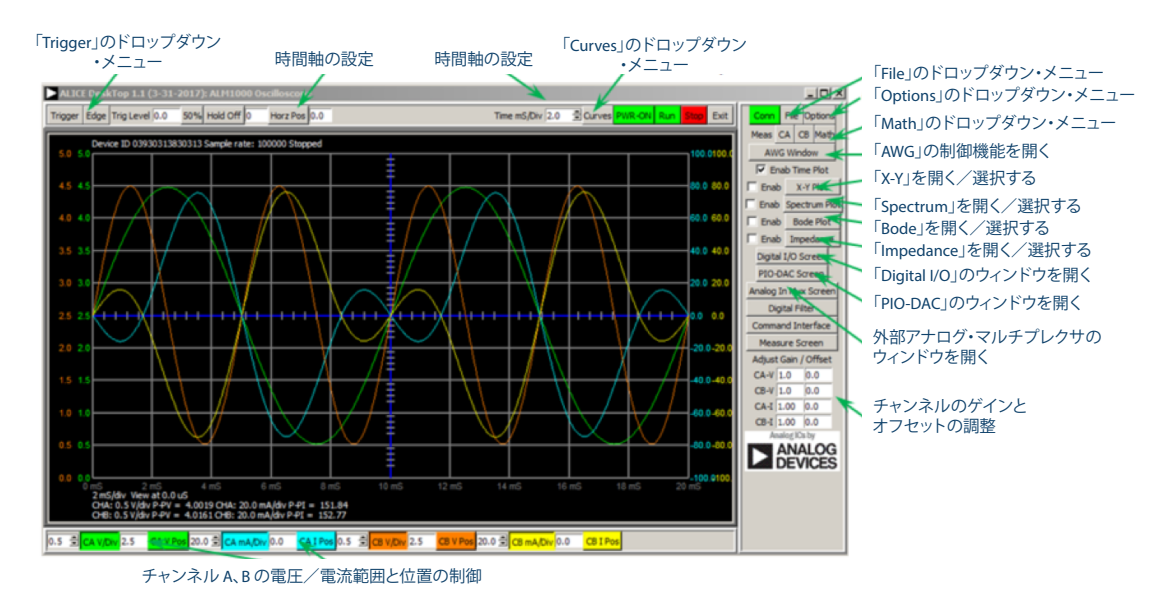

図8. ALICE Rev 1.1のデスクトップ・メニュー

# 著者:

Doug Mercer (doug.mercer@analog.com)は、1977年にレンセラー工科 大学で電気電子工学の学士号を取得しました。同年にアナログ・デバイセ ズに入社して以来、直接または間接的に30種以上のデータ・コンバータ 製品の開発に携わりました。また、13件の特許を保有しています。1995 年にはアナログ・デバイセズのフェローに任命されました。2009年にフ ルタイム勤務からは退きましたが、名誉フェローとして仕事を続けてお り、Active Learning Programにもかかわっています。2016年に、レン セラー工科大学 電気/コンピュータ/システム・エンジニアリング学部 のEngineer in Residenceに指名されました。

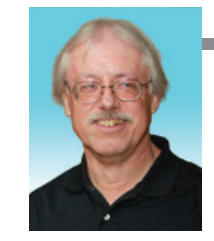

**Doug Mercer** 

この著者が執筆した 他の技術文書

StudentZone -2019年1月 「ADALM1000」で、 SMUの基本を学ぶ トピック13:バンド ストップ・フィルタ

Analog Dialogue 53-01

Antoniu Miclaus (antoniu.miclaus@analog.com) は、アナログ・デバイ セズのシステム・アプリケーション・エンジニアです。アカデミック・プ ログラムや、Circuits from the Lab®向けの組み込みソフトウェア、QA プロセス・マネジメントなどに携わっています。2017年2月から、ルー マニアのクルジュナポカで勤務しています。現在、バベシュボヨイ大学 においてソフトウェア・エンジニアリングに関する修士課程にも取り組 んでいます。また、クルジュナポカ技術大学で電子工学と通信工学の学 士号を取得しています。

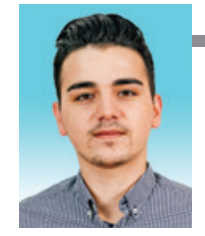

Antoniu Miclaus

の著者が執筆した 他の技術文書

StudentZone -2019年1月 「ADALM1000」で、 SMUの基本を学ぶ-トピック13:バンド ストップ・フィルタ

Analog Dialogue 53-01